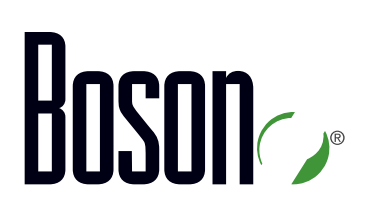

# ICND2 Curriculum

#### 200-101

Interconnecting Cisco Networking Devices Part 2 Version 2.0

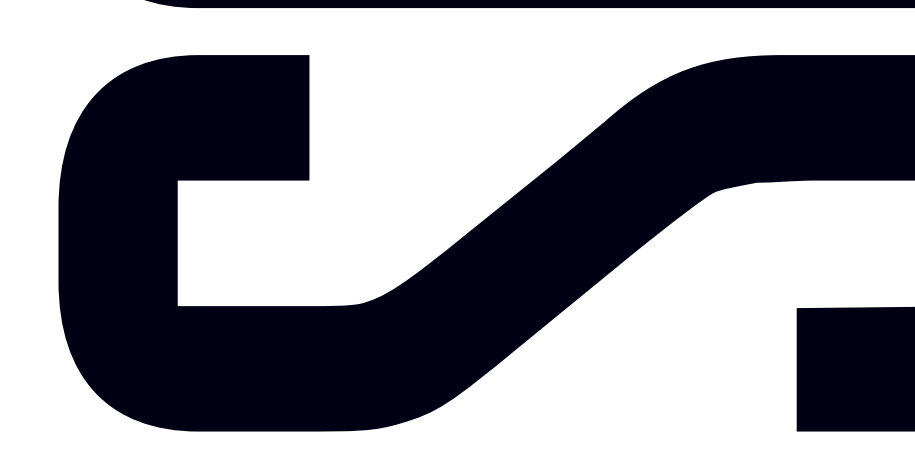

Labs powered by

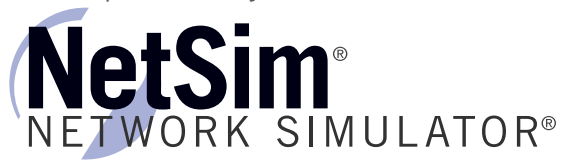

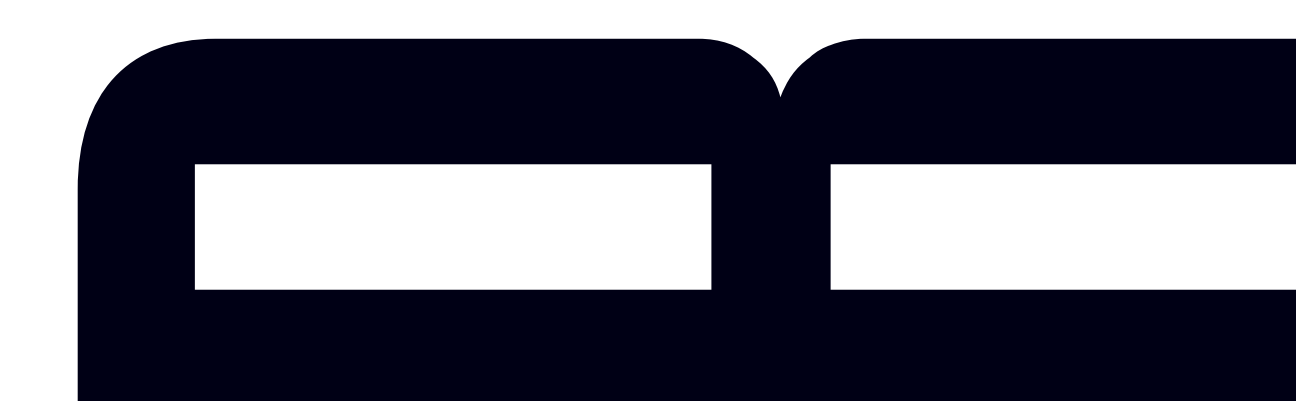

### Interconnecting Cisco Networking Devices Part 2

200-101 Curriculum

LM20140904/BV2.11

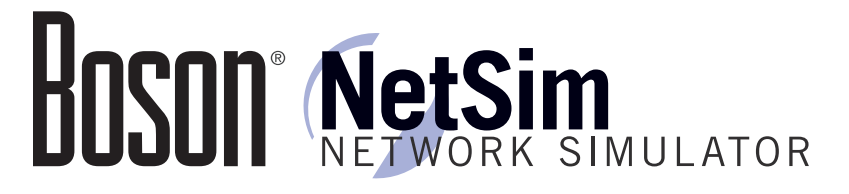

#### 25 Century Blvd., Ste. 500, Nashville, TN 37214 | Boson.com

The labs referenced in this book have been printed in the Boson Lab Guide, which is included with the purchase of the curriculum. These labs can be performed with real Cisco hardware or in the Boson NetSim Network Simulator version 9 or later. To learn more about the benefits of using NetSim or to purchase the software, please visit <a href="http://www.boson.com/netsim">www.boson.com/netsim</a>.

Copyright © 2014 Boson Software, LLC. All rights reserved. Boson, Boson NetSim, Boson Network Simulator, and Boson Software are trademarks or registered trademarks of Boson Software, LLC. Catalyst, Cisco, and Cisco IOS are trademarks or registered trademarks of Cisco Systems, Inc. in the United States and certain other countries. Media elements, including images and clip art, are the property of Microsoft. All other trademarks and/or registered trademarks are the property of their respective owners. Any use of a third-party trademark does not constitute a challenge to said mark. Any use of a product name or company name herein does not imply any sponsorship of, recommendation of, endorsement of, or affiliation with Boson, its licensors, licensees, partners, affiliates, and/or publishers.

| Overview       2         Objectives       2         Understanding the IOS Boot Process.       3         Loading IOS Images       4         Changing the IOS Image Load Location       5         Upgrading IOS       6         Troubleshooting IOS Upgrades       7         Understanding and Modifying the Configuration Register       8         Using the Configuration Register for Password Recovery.       10         Managing Configuration Files       12         Managing Configuration Files       12         Managing Licensing       13         Using SNMP to Manage Licenses       14         Review Question 1       15         Review Question 2       17         Lab Exercises       19         Module 2: Troubleshooting and Data Collection       21         Overview       22         Objectives       22         Understanding the Systematic Approach       23         Understanding the OSI Model       25         Content in the See modules is available in the full version of the see the Problem Troubleshooting Technique       26         The Divide and Conquer Troubleshooting Technique       26         The Divide and Conquer Troubleshooting Technique       26         The Elonothe                                                                                                    | Module 1: Cisco Device Management                               | 1                |
|----------------------------------------------------------------------------------------------------|-----------------------------------------------------------------|------------------|
| Objectives       2         Understanding the IOS Boot Process       3         Loading IOS Images       4         Changing the IOS limage Load Location       5         Upgrading IOS       6         Troubleshooting IOS Upgrades       7         Understanding and Modifying the Configuration Register       8         Using the Configuration Register for Password Recovery       10         Managing Licensing       12         Managing Licensing       13         Using SNMP to Manage Licenses       14         Review Question 1       15         Review Question 1       17         Lab Exercises       19         Module 2: Troubleshooting and Data Collection       21         Overview       22         Objectives       23         Understanding the Systematic Approach       23         Understanding the Systematic Approach       23         Understanding the Sol Model       26         Content in these modules is available in the full version of the 26         Content in these modules is available in the full version of the 26         The Divide and Conquer Troubleshooting Technique       28         The Pollow the Peth Troubleshooting Technique       28         The Note the Problem Troubleshootin                                                                                          | Overview                                                        | 2                |
| Understanding the IOS Boot Process       3         Loading IOS Images       4         Changing the IOS Image Load Location       5         Upgrading IOS       6         Troubleshooting IOS Upgrades       7         Understanding and Modifying the Configuration Register       8         Using the Configuration Register for Password Recovery       10         Managing Configuration Register for Password Recovery       10         Managing Licensing       13         Using SMMP to Manage Licenses       14         Review Question 1       15         Review Question 2       17         Lab Exercises       19         Module 2: Troubleshooting and Data Collection       21         Overview       22         Objectives       22         Understanding Troubleshooting Techniques       25         Understanding Troubleshooting Technique       26         Content in these modules is available in the full version of the 26       26         Curriculum: Please visit www.boson.com for more information.       27         The Pollow the Path Troubleshooting Technique       28         The Note and Conquer Troubleshooting Technique       28         The Note and Conquer Troubleshooting Technique       28         The Note the                                                                         | Objectives                                                      | 2                |
| Loading IOS Image Load Location       4         Changing the IOS Image Load Location       5         Upgrading IOS       6         Toubleshooting IOS Upgrades       7         Understanding and Modifying the Configuration Register       8         Using the Configuration Register for Password Recovery       10         Managing Configuration Files       12         Managing Licensing       13         Using SNMP to Manage Licenses       14         Review Question 1       15         Review Question 2       17         Lab Exercises       19         Module 2: Troubleshooting and Data Collection       21         Overview       22         Objectives       22         Understanding the Systematic Approach       23         Understanding the OSI Model       25         Understanding the OSI wodules is available in the full version of the 26         Correct in these modules is available in the full version of the 26         Contract in these modules of the produce         Mate and Conquer Troubleshooting Technique         The Follow the Problem Troubleshooting Technique         The Follow the Problem Troubleshooting Technique         The Follow the Problem Troubleshooting Technique         The Follow the Problem Troubleshooting Techni                                             | Understanding the IOS Boot Process                              | 3                |
| Changing the IOS Image Load Location       5         Upgrading IOS       6         Troubleshooting IOS Upgrades       7         Understanding and Modifying the Configuration Register       8         Using the Configuration Register for Password Recovery       10         Managing Configuration Files       12         Managing Licensing       13         Using SNMP to Manage Licenses       14         Review Question 1       15         Review Question 2       17         Lab Exercises       19         Module 2: Troubleshooting and Data Collection       21         Overview       22         Objectives       22         Understanding the Systematic Approach       23         Understanding the OSI Model       25         Understanding the OSI Model       26         Contrent in these modules is available in the full version of the 26       26         Contrent in these modules is available in the full version of the 26       26         The Divide and Conquer Troubleshooting Technique       28         The How the Path Troubleshooting Technique       28         The Role the Poblem to OSI Model       28         The Role the Poblem of Commands       30         Understanding Show Commands       30                                                                                       | Loading IOS Images                                              | 4                |
| Upgrading IOS       6         Troubleshooting IOS Upgrades       7         Understanding and Modifying the Configuration Register       8         Using the Configuration Register for Password Recovery       10         Managing Configuration Files       12         Managing Licensing       13         Using SNMP to Manage Licenses       14         Review Question 1       15         Review Question 2       17         Lab Exercises       19         Module 2: Troubleshooting and Data Collection       21         Overview       22         Objectives       22         Understanding the Systematic Approach       23         Understanding the Systematic Approach       23         Understanding the OSI Model       25         Understanding the OSI Model       25         Understanding the OSI Model       26         Content in these modules is available in the full version of the 26         Curriculum: Please-visit www.boson.com for more information.         The Follow the Path Troubleshooting Technique       28         The Follow the Path Troubleshooting Technique       28         The Follow the Path Troubleshooting Technique       28         The Follow the Path Troubleshooting Technique       28      <                                                                              | Changing the IOS Image Load Location                            | 5                |
| Troubleshooting IOS Upgrades       7         Understanding and Modifying the Configuration Register       8         Using the Configuration Register for Password Recovery       10         Managing Configuration Files       12         Managing Licensing       13         Using SNMP to Manage Licenses       14         Review Question 1       15         Review Question 2       17         Lab Exercises       19         Module 2: Troubleshooting and Data Collection       21         Overview       22         Objectives       22         Understanding the Systematic Approach       23         Understanding the OSI Model       25         Content in these modules is available in the full version of the 26         curriculum: Please visit www.boson.com for more information.         The Divide and Conquer Traubleshooting Technique         The Polow the Path Traubleshooting Technique         The Nove the Problem Traubleshooting Technique         The Nove the Problem Traubleshooting Technique         The Nove the Problem Traubleshooting Technique         The Nove the Problem Traubleshooting Technique         The Spot the Difference Traubleshooting Technique         The Spot the Difference Traubleshooting Technique         The Spot the Difference Traubleshooting                  | Upgrading IOS                                                   | 6                |
| Understanding and Modifying the Configuration Register       8         Using the Configuration Register for Password Recovery       10         Managing Configuration Files       12         Managing Licensing       13         Using SNMP to Manage Licenses       14         Review Question 1       15         Review Question 1       17         Lab Exercises       19         Module 2: Troubleshooting and Data Collection       21         Overview       22         Objectives       22         Understanding the Systematic Approach       23         Understanding Troubleshooting Techniques       25         Understanding Troubleshooting Techniques       25         Other tim these modules is available in the full version of the       26         Content in these modules is available in the full version of the       26         The Divide and Conquer Troubleshooting Technique       28         The Follow the Path Troubleshooting Technique       28         The Nore the Problem Troubleshooting Technique       28         The Now the Problem Troubleshooting Technique       28         The Now the Problem Troubleshooting Technique       28         The Now the Problem Troubleshooting Technique       28         The Now the Problem Troubleshooting Tec                                      | Troubleshooting IOS Upgrades                                    | 7                |
| Using the Configuration Register for Password Recovery.       10         Managing Configuration Files       12         Managing Licensing.       13         Using SNMP to Manage Licenses       14         Review Question 1       15         Review Question 2       17         Lab Exercises       19         Module 2: Troubleshooting and Data Collection       21         Overview.       22         Objectives       22         Understanding the Systematic Approach       23         Understanding the OSI Model       25         Understanding the OSI Model       25         Understanding the OSI Model       26         Cortext In: In these modules is available in the full version of the 26         Curriculum: Please visit www.boson.com for more information. <i>The Divide and Conquer Troubleshooting Technique</i> The Follow the Path Troubleshooting Technique         The Note the Order Troubleshooting Technique         The Note the Path Troubleshooting Technique         The Note the Path Troubleshooting Technique         The Note the Path Troubleshooting Technique         The Note the Problem Troubleshooting Technique         The Note the Problem Troubleshooting Technique         The Not the Difference Troubleshooting Technique                                                     | Understanding and Modifying the Configuration Register          | 8                |
| Managing Configuration Files       12         Managing Licensing       13         Using SNMP to Manage Licenses       14         Review Question 1       15         Review Question 2       17         Lab Exercises       19         Module 2: Troubleshooting and Data Collection       21         Overview       22         Objectives       22         Understanding the Systematic Approach       23         Understanding Troubleshooting Techniques       25         Understanding the OSI Model       25         Content: In: these modules is available in the full version of the       26         Content: One Broubleshooting Technique       26         Implementing the Non-OSI Technique       26         Implementing the Non-OSI Technique       26         Implementing the Non-OSI Technique       26         The Follow the Path Troubleshooting Technique       26         The Now the Path Troubleshooting Technique       28         The Now the Path Troubleshooting Technique       28         The Now the Path Troubleshooting Technique       28         The Now the Path Troubleshooting Technique       28         The Now the Path Troubleshooting Technique       28         The Now the Path Troubleshooting Technique <th>Using the Configuration Register for Password Recovery</th> <th>10</th> | Using the Configuration Register for Password Recovery          | 10               |
| Managing Licensing.       13         Using SNMP to Manage Licenses       14         Review Question 1       15         Review Question 2       17         Lab Exercises       19         Module 2: Troubleshooting and Data Collection       21         Overview.       22         Objectives       22         Understanding the Systematic Approach       23         Understanding the OSI Model       25         Content in these modules is available in the full version of the       26         Content in these modules is available in the full version of the       26         The Bittom Up troubleshooting Technique       26         Implementing the Non-OSI Technique       28         The Follow the Path Troubleshooting Technique       28         The Follow the Problem Troubleshooting Technique       28         The Solt the Difference Troubleshooting Technique       28         The Solt the Difference Troubleshooting Technique       30         Understanding Show Commands       30         Understanding Show Commands       32         Understanding NMP       38         Configuring Log Seventy Levels       33         Configuring SNMP       39         Understanding NMP       39                                                                                                    | Managing Configuration Files                                    | 12               |
| Using SNMP to Manage Licenses       14         Review Question 1       15         Review Question 2       17         Lab Exercises       19         Module 2: Troubleshooting and Data Collection       21         Overview       22         Objectives       22         Understanding the Systematic Approach       23         Understanding Troubleshooting Techniques       25         Understanding the OSI Model       25         Understanding the OSI Model       26         Content in these modules is available in the full version of the Editom by froubleshooting Technique       26         curriculum: Please visit www.boson.com for more information.       26         Implementing the Non-OSI Technique       28         The Follow the Path Troubleshooting Technique       28         The Soft the Difference Troubleshooting Technique       28         The Soft the Difference Troubleshooting Technique       29         Understanding show Commands       30         Understanding the ping Command       32         Understanding Syslog       33         Configuring NetFlow       40         Understanding NMP       39         Understanding NMP       39         Understanding NMP       39                                                                                                    | Managing Licensing                                              | 13               |
| Review Question 1       15         Review Question 2       17         Lab Exercises       19         Module 2: Troubleshooting and Data Collection       21         Overview       22         Objectives       22         Understanding the Systematic Approach       23         Understanding Troubleshooting Techniques       25         Understanding the OSI Model       25         Content in these modules is available in the full version of the       26         curriculum: Please visit www.boson.com for more information.       26         Implementing the Non-OSI Technique       28         The Follow the Path Troubleshooting Technique       28         The Nove the Problem Troubleshooting Technique       28         The Spot the Difference Troubleshooting Technique       29         Understanding show Commands       30         Understanding Systog       33         Configuring Log Severity Levels       34         Understanding the ping Command       35         Understanding NMP       39         Understanding NMP       39         Understanding NMP       39         Understanding NMP       39         Understanding NMP       39         Understanding NMP       39 <th>Using SNMP to Manage Licenses</th> <th>14</th>                                                                     | Using SNMP to Manage Licenses                                   | 14               |
| Review Question 2.       17         Lab Exercises       19         Module 2: Troubleshooting and Data Collection       21         Overview.       22         Objectives       22         Understanding the Systematic Approach       23         Understanding Troubleshooting Techniques       25         Understanding the OSI Model       25         Content in these modules is available in the full version of the       26         curriculum Please visit www.boson.com for more information.       26         Implementing the Non-OSI Technique       28         The Divide and Conquer Troubleshooting Technique       28         The Follow the Path Troubleshooting Technique       28         The Follow the Path Troubleshooting Technique       28         The Follow the Path Troubleshooting Technique       28         The Spot the Difference Troubleshooting Technique       29         Understanding show Commands       32         Understanding the ping Commands       32         Understanding the ping Command       35         Understanding the ping Command       36         Understanding the ping Command       36         Understanding the ping Command       36         Understanding NMP       39         Understanding                                                                         | Review Question 1                                               | 15               |
| Lab Exercises       19         Module 2: Troubleshooting and Data Collection       21         Overview       22         Objectives       22         Understanding the Systematic Approach       23         Understanding Troubleshooting Techniques       25         Understanding the OSI Model       25         Content in these modules is available in the full version of the       26         curriculum: Please visit www.boson.com for more information.       26         The Divide and Conquer Troubleshooting Technique       28         The Follow the Path Troubleshooting Technique       28         The Follow the Path Troubleshooting Technique       28         The Spot the Difference Troubleshooting Technique       29         Understanding show Commands       30         Understanding the ping Command       35         Understanding the ping Command       36         Understanding the ping Command       36         Understanding the ping Command       36         Understanding the ping Command       36         Understanding the ping Command       36         Understanding the ping Command       36         Understanding the ping Command       36         Understanding NMP       38         Configuring SNMP                                                                              | Review Question 2                                               | 17               |
| Module 2: Troubleshooting and Data Collection       21         Overview.       22         Objectives       22         Understanding the Systematic Approach       23         Understanding Troubleshooting Techniques       25         Understanding the OSI Model       26         Content in these modules is available in the full version of the 26         Contract in these modules is available in the full version of the 26         Curriculum: Please visit www.boson.com for more information.         26         The Divide and Conquer Troubleshooting Technique         The Follow the Path Troubleshooting Technique         The Kollow the Path Troubleshooting Technique         The Kollow the Path Troubleshooting Technique         The Spot the Difference Troubleshooting Technique         The Spot the Difference Troubleshooting Technique         Understanding Show Commands         30         Understanding Syslog         33         Configuring Log Severity Levels         34         Understanding NMP         38         Configuring SNMP         39         Understanding NetFlow         40         Using NetFlow Data         41         Configuring NetFlow                                                                                                    | Lab Exercises                                                   | 19               |
| Overview       22         Objectives       22         Understanding the Systematic Approach       23         Understanding Troubleshooting Techniques       25         Understanding the OSI Model       25         Content in these modules is available in the full version of the       26         curriculum of lease visit www.boson.com for more information.       26         The Divide and Conguer Troubleshooting Technique       26         Implementing the Non-OSI Techniques       28         The Follow the Path Troubleshooting Technique       28         The Move the Problem Troubleshooting Technique       28         The Spot the Difference Troubleshooting Technique       28         The Spot the Difference Troubleshooting Technique       29         Understanding show Commands       30         Understanding Syslog.       33         Configuring Log Severity Levels.       34         Understanding the ping Command       35         Understanding NMP       38         Configuring NetFlow       40         Using NetFlow Data       41         Configuring NetFlow       42         Verifying NetFlow       43         Verifying NetFlow       43         Solving Common Network Problems       48     <                                                                                       | Module 2: Troubleshooting and Data Collection                   | 21               |
| Objectives       22         Understanding the Systematic Approach       23         Understanding Troubleshooting Techniques       25         Understanding the OSI Model       25         Contern in the Set modules is available in the full version of the       26         Content in the Set modules is available in the full version of the       26         Curriculum of Please visit www.boson.com for more information.       26         The Divide and Conquer Troubleshooting Technique       26         Implementing the Non-OSI Techniques       28         The Follow the Path Troubleshooting Technique       28         The Sot the Difference Troubleshooting Technique       28         The Sot the Difference Troubleshooting Technique       28         Understanding show Commands       30         Understanding Sylog.       33         Configuring Log Severity Levels.       34         Understanding NMP       39         Understanding NMP       39         Understanding NMP       39         Understanding NetFlow       41         Configuring NetFlow       43         Analyzing NetFlow       43         Analyzing NetFlow.       43                                                                                                    | Overview                                                        | 22               |
| Understanding the Systematic Approach       23         Understanding Troubleshooting Techniques       25         Understanding the OSI Model       25 <b>Content in these modules is available in the full version of the</b> 26 <b>curriculum Please visit www.boson.com for more information</b> 26         Implementing the Non-OSI Technique       26         Implementing the Non-OSI Technique       28         The Follow the Path Troubleshooting Technique       28         The Follow the Path Troubleshooting Technique       28         The Spot the Difference Troubleshooting Technique       28         The Spot the Difference Troubleshooting Technique       29         Understanding debug Commands       30         Understanding Log Severity Levels       33         Configuring Log Severity Levels       34         Understanding the ping Command       35         Understanding NMP       38         Configuring SNMP       39         Understanding NetFlow       40         Using NetFlow Data       41         Configuring NetFlow       42         Verifying NetFlow       43         Analyzing NetFlow       43                                                                                                    | Objectives                                                      | 22               |
| Understanding Troubleshooting Techniques       25         Understanding the OSI Model       25         Content in these modules is available in the full version of the Bottom Ob Troubleshooting Technique       26         curriculum Please visit www.boson.com for more information       26         Implementing the Non-OSI Technique       26         Implementing the Non-OSI Technique       28         The Follow the Path Troubleshooting Technique       28         The Nove the Problem Troubleshooting Technique       28         The Spot the Difference Troubleshooting Technique       28         The Spot the Difference Troubleshooting Technique       29         Understanding show Commands       30         Understanding Syslog       33         Configuring Log Severity Levels       34         Understanding the traceroute Command       36         Understanding NMP       39         Understanding NMP       39         Understanding NetFlow       41         Configuring NetFlow       42         Verifying NetFlow       43         Analyzing NetFlow       43         Analyzing NetFlow       43         Solving Common Network Problems       48                                                                                                    | Understanding the Systematic Approach                           | 23               |
| Understanding the OSI Model       25         Content in these modules is available in the full version of the       26         curriculum Please visit www.boson.com for more information       26         The Divide and Conquer Troubleshooting Technique       26         Implementing the Non-OSI Technique       28         The Follow the Path Troubleshooting Technique       28         The Follow the Path Troubleshooting Technique       28         The Spot the Difference Troubleshooting Technique       29         Understanding show Commands       30         Understanding Syslog       33         Configuring Log Severity Levels       34         Understanding the traceroute Command       36         Understanding NMP       39         Understanding NetFlow       41         Configuring NetFlow       42         Verifying NetFlow       43         Analyzing NetFlow       43         Analyzing NetFlow       43         Solving Common Network Problems       48                                                                                                    | Understanding Troubleshooting Techniques                        | 25               |
| Content in these modules is available in the full version of the 26         Ine Bottom Up Troubleshooting Technique         curriculum Please visit www.boson.com for more information.         26         The Divide and Conquer Troubleshooting Technique.         26         Implementing the Non-OSI Techniques.         28         The Follow the Path Troubleshooting Technique.         28         The Kove the Problem Troubleshooting Technique.         28         The Sot the Difference Troubleshooting Technique.         29         Understanding show Commands.         30         Understanding Syslog.         Configuring Log Severity Levels.         34         Understanding the ping Command.         35         Understanding SNMP.         38         Configuring SNMP.         39         Understanding NetFlow         40         Using NetFlow Data         41         Configuring NetFlow.         42         Verifying NetFlow Data         43         Analyzing NetFlow Data         44                                                                                                    | Understanding the OSI Model                                     | 25               |
| curriculum       Please visit       www.boson.com for more information.       26         The Divide and Conquer Troubleshooting Technique.       26         Implementing the Non-OSI Techniques       28         The Follow the Path Troubleshooting Technique       28         The Spot the Difference Troubleshooting Technique       28         The Spot the Difference Troubleshooting Technique       29         Understanding show Commands       30         Understanding Syslog.       33         Configuring Log Severity Levels.       34         Understanding the ping Command       35         Understanding NMP       38         Configuring SNMP       39         Understanding NetFlow       40         Using NetFlow Data       41         Configuring NetFlow       42         Verifying NetFlow       43         Analyzing NetFlow       43         Analyzing NetFlow       46         Solving Common Network Problems       48                                                                                                    | Content in these modules is available in the full version of th | e <sup> 26</sup> |
| The Divide and Conquer Troubleshooting Technique       26         Implementing the Non-OSI Techniques       28         The Follow the Path Troubleshooting Technique       28         The Spot the Problem Troubleshooting Technique       28         The Spot the Difference Troubleshooting Technique       29         Understanding show Commands       30         Understanding Syslog       33         Configuring Log Severity Levels       34         Understanding the ping Command       35         Understanding the ping Command       36         Understanding the traceroute Command       36         Understanding the traceroute Command       36         Understanding NMP       38         Configuring SNMP       39         Understanding NetFlow       40         Using NetFlow Data       41         Configuring NetFlow       43         Analyzing NetFlow       43         Analyzing NetFlow       44                                                                                                    | curriculum Please visit www.boson.com for more informatio       | n 26             |
| Implementing the Non-OSI Techniques28The Follow the Path Troubleshooting Technique28The Move the Problem Troubleshooting Technique28The Spot the Difference Troubleshooting Technique29Understanding show Commands30Understanding Gebug Commands32Understanding Syslog33Configuring Log Severity Levels34Understanding the ping Command35Understanding the traceroute Command36Understanding SNMP38Configuring SNMP39Understanding NetFlow40Using NetFlow Data41Configuring NetFlow43Analyzing NetFlow Data46Solving Common Network Problems48                                                                                                    | The Divide and Conquer Troubleshooting Technique                |                  |
| The Follow the Path Troubleshooting Technique28The Move the Problem Troubleshooting Technique28The Spot the Difference Troubleshooting Technique29Understanding show Commands30Understanding debug Commands32Understanding Syslog33Configuring Log Severity Levels34Understanding the ping Command35Understanding the traceroute Command36Understanding SNMP38Configuring SNMP39Understanding NetFlow40Using NetFlow Data41Configuring NetFlow42Verifying NetFlow43Analyzing NetFlow Data46Solving Common Network Problems48                                                                                                    | Implementing the Non-OSI Techniques                             | 28               |
| The Move the Problem Troubleshooting Technique28The Spot the Difference Troubleshooting Technique29Understanding show Commands30Understanding debug Commands32Understanding Syslog33Configuring Log Severity Levels34Understanding the ping Command35Understanding the traceroute Command36Understanding SNMP38Configuring SNMP39Understanding NetFlow40Using NetFlow Data41Configuring NetFlow42Verifying NetFlow43Analyzing NetFlow Data46Solving Common Network Problems48                                                                                                    | The Follow the Path Troubleshooting Technique                   | 28               |
| The Spot the Difference Troubleshooting Technique.29Understanding show Commands.30Understanding debug Commands32Understanding Syslog.33Configuring Log Severity Levels.34Understanding the ping Command35Understanding the traceroute Command36Understanding SNMP.38Configuring NetFlow40Using NetFlow Data41Configuring NetFlow42Verifying NetFlow43Analyzing NetFlow Data46Solving Common Network Problems48                                                                                                    | The Move the Problem Troubleshooting Technique                  | 28               |
| Understanding show Commands30Understanding debug Commands32Understanding Syslog33Configuring Log Severity Levels34Understanding the ping Command35Understanding the traceroute Command36Understanding SNMP38Configuring SNMP39Understanding NetFlow40Using NetFlow Data41Configuring NetFlow42Verifying NetFlow43Analyzing NetFlow Data46Solving Common Network Problems48                                                                                                    | The Spot the Difference Troubleshooting Technique               | 29               |
| Understanding debug Commands32Understanding Syslog33Configuring Log Severity Levels34Understanding the ping Command35Understanding the traceroute Command36Understanding SNMP38Configuring SNMP39Understanding NetFlow40Using NetFlow Data41Configuring NetFlow42Verifying NetFlow43Analyzing NetFlow Data46Solving Common Network Problems48                                                                                                    | Understanding <b>show</b> Commands                              | 30               |
| Understanding Syslog.33Configuring Log Severity Levels.34Understanding the <i>ping</i> Command35Understanding the <i>traceroute</i> Command36Understanding SNMP.38Configuring SNMP.39Understanding NetFlow40Using NetFlow Data41Configuring NetFlow.42Verifying NetFlow43Analyzing NetFlow Data46Solving Common Network Problems48                                                                                                    | Understanding <i>debug</i> Commands                             | 32               |
| Configuring Log Seventy Levels34Understanding the <i>ping</i> Command35Understanding the <i>traceroute</i> Command36Understanding SNMP38Configuring SNMP39Understanding NetFlow40Using NetFlow Data41Configuring NetFlow42Verifying NetFlow43Analyzing NetFlow Data46Solving Common Network Problems48                                                                                                    | Understanding Syslog.                                           | 33               |
| Understanding the <i>pmg</i> Command                                                                                                    | Configuring Log Severity Levels                                 | 34               |
| Understanding the tracerotite Command<br>Understanding SNMP                                                                                                    | Understanding the traceroute Command                            |                  |
| Configuring SNMP                                                                                                    | Understanding SNMP                                              |                  |
| Understanding NetFlow       40         Using NetFlow Data       41         Configuring NetFlow       42         Verifying NetFlow       43         Analyzing NetFlow Data       46         Solving Common Network Problems       48                                                                                                    | Configuring SNMP                                                |                  |
| Using NetFlow Data                                                                                                    | Linderstanding NetFlow                                          |                  |
| Configuring NetFlow                                                                                                    | Lising NetFlow Data                                             |                  |
| Verifying NetFlow                                                                                                    | Configuring NetFlow                                             |                  |
| Analyzing NetFlow Data                                                                                                    | Verifying NetFlow                                               | 43               |
| Solving Common Network Problems                                                                                                    | Analyzing NetFlow Data                                          |                  |
|                                                                                                    | Solving Common Network Problems                                 |                  |

\_\_\_\_\_

| Troubleshooting Connectivity                 |                     |
|----------------------------------------------|---------------------|
| Troubleshooting Physical Layer Connectivity  |                     |
| Troubleshooting Data Link Layer Connectivity |                     |
| Troubleshooting Network Layer Connectivity   |                     |
| Network Addressing                           |                     |
| IPv4 Connectivity                            |                     |
| IPv6 Connectivity                            |                     |
| Path Selection                               |                     |
| InterVLAN Routing                            |                     |
| Troubleshooting Beyond Layer 3               |                     |
| Troubleshooting Layer 4                      | 63                  |
| Using Telnet to Troubleshoot Layer 4         |                     |
| Resolving Layer 4 Connectivity               |                     |
| Troubleshooting Beyond Layer 4               |                     |
| Review Question 1                            |                     |
| Review Question 2                            | 69                  |
| Review Question 3                            | 71                  |
| Lab Exercises                                |                     |
| Module 3; Network Addressing                 |                     |
| Content in these modules is available in the | full version of the |
| eurriculum Please visit www.boson.com.for    | more information    |
|                                              | 70                  |
| Understanding IPv4 Subnets                   |                     |
| Understanding IPV4 Subnetting                |                     |
| Understanding VLSIVIS                        |                     |
| Understanding IPv6 Addressing                |                     |
| IPv6 Address Prefixes                        |                     |
| IPv6 Address Trenzes                         | 86                  |
| IPv6 Address Configuration                   | 88                  |
| EUI-64 Interface IDs                         |                     |
| Review Question 1.                           |                     |
| Review Question 2                            |                     |
| Lab Exercises                                |                     |
| Modulo 4: VI ANs and Trunking                | 07                  |
|                                              |                     |
| Overview                                     |                     |
| Objectives                                   |                     |
| What Do VLANs Do?                            |                     |
| Creating and Configuring VLANs               |                     |
| Verifying VLANs                              |                     |
| Configuring Access Ports                     |                     |
| Verifying VLAN Membership                    |                     |
| Understanding Trunk Ports                    |                     |
| Configuring Trunk Ports                      |                     |
| Verifving Trunk Ports                        |                     |

|    | Understanding and Configuring DTP                               | . 110      |  |
|----|-----------------------------------------------------------------|------------|--|
|    | Common VLAN and Trunk Problems                                  | . 112      |  |
|    | Review Question 1                                               | . 113      |  |
|    | Review Question 2                                               | . 115      |  |
|    | Lab Exercises                                                   | . 117      |  |
| Мо | odule 5: Spanning Tree Protocol                                 | .119       |  |
|    | Overview                                                        | .120       |  |
|    | Objectives                                                      | .120       |  |
|    | Understanding STP                                               | .121       |  |
|    | Root Switch Election                                            | .122       |  |
|    | Verifying the Root Switch                                       | 125        |  |
|    | Path Costs                                                      | .128       |  |
|    | Determining Port Roles                                          | .129       |  |
|    | Root Port                                                       | 129        |  |
|    | Designated Port                                                 | 129        |  |
|    | STP Port States                                                 | .130       |  |
|    | STP Timers                                                      | . 131      |  |
|    | Understanding RSTP.                                             | .132       |  |
|    | Content in these mouthes is available in the run version of the | 133        |  |
|    | curriculum. Please visit www.boson.com for more information     | 130        |  |
|    | Understanding Cisco Implementations of STP                      | 137        |  |
|    | Per-VLAN Spanning Tree Plus                                     |            |  |
|    | PVST+ Bridge IDs                                                | 139        |  |
|    | Per-VLAN Rapid Spanning Tree Plus                               | 140        |  |
|    | Multiple Spanning Tree Protocol                                 | 141        |  |
|    | Cisco Enhancements to STP                                       | .142       |  |
|    | PortFast                                                        | 143        |  |
|    | BPDU Guard                                                      | 144        |  |
|    | Loop Guard                                                      | 145        |  |
|    | Root Guard                                                      | 140        |  |
|    | Review Question 1                                               | 147        |  |
|    | Lab Exercises                                                   | 151        |  |
| Ма | Lab Exercises                                                   | <b>153</b> |  |
|    |                                                                 | 100        |  |
|    |                                                                 | .154       |  |
|    |                                                                 | .154       |  |
|    | Understanding EtherChannel                                      | 155        |  |
|    | Understanding Eurer Charmer Protocols                           | . 130      |  |
|    | The On Mode                                                     |            |  |
|    | PAqP Modes                                                      | 157        |  |
|    | LACP Modes                                                      | 158        |  |
|    | Configuring EtherChannel                                        | .159       |  |
|    |                                                                 |            |  |

\_\_\_\_

| Configuring PAgP EtherChannel                                                                          |                    |
|----------------------------------------------------------------------------------------------------|--------------------|
| Configuring LACP EtherChannel                                                                          |                    |
| Understanding EtherChannel's Effects on STP                                                            |                    |
| Verifying EtherChannel                                                                                 |                    |
| Troubleshooting EtherChannel                                                                           |                    |
| Aggregation Protocol Mismatches                                                                        |                    |
| Bundle Configuration Mismatches                                                                        |                    |
| Understanding Gateway Redundancy                                                                       |                    |
| Understanding HSRP                                                                                     |                    |
| Configuring HSRP                                                                                       |                    |
| Configuring Preemption and Interface Tracking                                                          |                    |
| Configuring Multigroup HSRP                                                                            |                    |
| Verifying HSRP                                                                                         |                    |
| Understanding GLBP                                                                                     |                    |
| Configuring GLBP                                                                                       |                    |
| Configuring GLBP Options                                                                               |                    |
| Verifving GLBP                                                                                         |                    |
| Review Question 1                                                                                      |                    |
| Review Question 2                                                                                      | 189                |
| Content in these modules is available in the full                                                      | version of the 191 |
| - surrightum - Dlagga vigit www.hagan.agm for may                                                      | a information 400  |
| cun iculum. Flease visit www.boson.com for mor                                                         | e momation.93      |
| Overview                                                                                               |                    |
| Objectives                                                                                             |                    |
| Establishing Written Security Policies                                                                 |                    |
| Securing Access                                                                                        |                    |
| Restricting Physical Access to the Switch                                                              |                    |
| Creating Secure Passwords for Console and Remote Access                                                |                    |
| Configuring ACLs to Control Remote Access                                                              |                    |
| Creating a Secure Password for Privileged EXEC Mode Access                                             |                    |
| Encrypting Passwords on the Switch                                                                     |                    |
| Securing, Disabling, or Replacing Vulnerable Services                                                  |                    |
| Configuring Warning Banners                                                                            |                    |
| Securing Switch Ports                                                                                  |                    |
| Disabling Unused Ports                                                                                 |                    |
| Securing Trunk and Access Ports                                                                        |                    |
| Restricting Ports by Client MAC Address                                                                |                    |
| Verifying Port Security                                                                                |                    |
| Understanding 802.1X Port-based Authentication                                                         | 0.10               |
| HOW 502.1X POR-DASED AUTOENTICATION WOrks                                                              |                    |
|                                                                                                    |                    |
| Sector of VLAIN 1                                                                                      |                    |
|                                                                                                    |                    |
| Securing Spanning Tree Protocol                                                                        |                    |
| Securing Spanning Tree Protocol<br>Configuring Root Guard                                              |                    |
| Securing VEAN 1<br>Securing Spanning Tree Protocol<br>Configuring Root Guard<br>Configuring BPDU Guard |                    |

| Configuring Accurate Time                                |              |
|----------------------------------------------------------|--------------|
| Configuring Log Severity Levels                          |              |
| Configuring and Using a Logging Server                   |              |
| Review Question 1                                        |              |
| Leb Exercises                                            |              |
|                                                          |              |
| Module 8: Routing Fundamentals                           |              |
| Overview                                                 |              |
| Objectives                                               | 232          |
| Understanding Router Path Selection                      | 233          |
| Understanding Static Routes                              |              |
| Understanding Dynamic Routes                             | 236          |
| Understanding Administrative Distance                    | 237          |
| Understanding Routing Metrics                            | 239          |
| Understanding Autonomous Systems                         |              |
| Understanding Routing Protocols                          |              |
| Understanding the Types of IGPs                          |              |
| Understanding Distance-Vector Routing Protocols          |              |
| Content in these modules is available in the full versio | n of the 244 |
| curriculum. Please visit www.boson.com for more info     | rmation.245  |
| Linderstanding the Counting to Infinity Problem          | 240          |
| Understanding Maximum Counts                             |              |
| Understanding Routing Loops                              |              |
| Preventing Routing Loops                                 |              |
| Understanding Link-State Routing Protocols               |              |
| Understanding Link-State Relationships                   |              |
| Understanding the LSDB                                   |              |
| Learning Link-State Routes                               |              |
| Review Question 1                                        |              |
| Review Question 2                                        |              |
| Lab Exercises                                            | 261          |
| Module 9: OSPF Configuration                             |              |
| Overview                                                 |              |
| Objectives                                               | .265         |
| Understanding OSPF.                                      | 266          |
| Understanding OSPF Areas                                 | .267         |
| Understanding Nonbackbone Areas                          |              |
| Understanding Single-Area and Multiarea Configurations   |              |
| Understanding OSPF Router Roles                          |              |
| Autonomous System Boundary Routers                       |              |
| Area Border Routers                                      | 270          |
| Backbone and Nonbackbone Routers                         | 271          |
| Configuring OSPF                                         | 272          |

\_\_\_\_\_

| Configuring Single-Area OSPFv2                          |                                  |
|---------------------------------------------------------|----------------------------------|
| Configuring Multiarea OSPFv2                            |                                  |
| Configuring Areas in OSPFv3                             |                                  |
| Verifying OSPF                                          |                                  |
| Understanding OSPF Router IDs                           |                                  |
| Understanding OSPF Adjacencies                          |                                  |
| Understanding DR and BDR Elections                      |                                  |
| Understanding the LSDB                                  |                                  |
| Verifying OSPF Adjacencies                              |                                  |
| Verifying OSPF Link States                              |                                  |
| Troubleshooting OSPF Adjacencies                        |                                  |
| Using Cost to Load Balance OSPF                         |                                  |
| Review Question 1                                       |                                  |
| Review Question 2                                       |                                  |
| Review Question 3                                       |                                  |
| Lab Exercises                                           |                                  |
| Module 10: EIGRP Configuration                          |                                  |
| Overview                                                |                                  |
| Content in these modules is available in the f          | ull version of the 302           |
| Understantling ElGilboro vigit www.hogon.com for r      | and information 303              |
| Curriculum. Please visit www.bosom.com for f            | note information. <sub>304</sub> |
| Understanding EIGRP Adjacencies                         |                                  |
| Configuring Hello and Hold Timers                       |                                  |
| Understanding EIGRP Path Selection                      |                                  |
| Understanding Advertised Distance and Feasible Distance |                                  |
| Understanding EIGRP Tables                              |                                  |
| Configuring EIGRP                                       |                                  |
| Verifying and Troubleshooting EIGRP                     |                                  |
| Understanding EIGRP Load Balancing                      |                                  |
| Using Variance to Load Balance EIGRP                    |                                  |
| Understanding EIGRP Route Summarization                 |                                  |
| Review Question 1                                       |                                  |
| Review Question 2                                       |                                  |
| Review Question 3                                       |                                  |
| Review Question 4                                       |                                  |
| Lab Exercises                                           |                                  |
| Module 11: PPP WANs                                     |                                  |
| Overview                                                |                                  |
| Objectives                                              |                                  |
| Implementing PPP                                        |                                  |
| Establishing PPP Links                                  |                                  |
| Configuring PPP on a Router Interface                   |                                  |
| Configuring PPP Authentication                          |                                  |

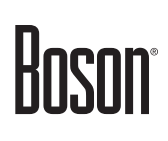

| Configuring Router Host Names, User Names, and Passwords |                                  |
|----------------------------------------------------------|----------------------------------|
| Configuring PAP Authentication                           |                                  |
| Configuring CHAP Authentication                          |                                  |
| Configuring PAP and CHAP on the Same Interface           |                                  |
| Review Question 1                                        |                                  |
| Review Question 2                                        |                                  |
| Lab Exercises                                            |                                  |
| Module 12: Frame Relay WANs                              |                                  |
| Overview                                                 |                                  |
| Objectives                                               |                                  |
| Connecting to a Frame Relay Network                      |                                  |
| Understanding Frame Relay Packets                        |                                  |
| Understanding Virtual Circuits                           |                                  |
| Enabling Frame Relay                                     |                                  |
| Understanding Frame Relay Topologies                     |                                  |
| Full-Mesh Topology                                       |                                  |
| Partial-Mesh Topology                                    |                                  |
| Hub-and-Spoke Topology                                   |                                  |
| Content in these modules is available in the fu          | Il version of the <sup>360</sup> |
| curriculum. Please visit www.boson.com for m             | ore information                  |
| Creating a Point to Point Subinterface                   | 363                              |
| Configuring Multipoint Frame Relay                       | 364                              |
| Creating a Multipoint Function                           |                                  |
| Configuring Frame Relay Maps                             | 366                              |
| Configuring Static Frame Relay Maps                      |                                  |
| Automatic Frame Relay Map Configuration                  |                                  |
| Configuring LMI Signaling                                |                                  |
| Configuring Inverse ARP                                  |                                  |
| Configuring DLCIs                                        |                                  |
| Verifying Frame Relay Connections                        |                                  |
| Verifying the Frame Relay Encapsulation Type             |                                  |
| Verifying the Frame Relay LMI Type                       |                                  |
| Verifying Frame Relay Mappings                           |                                  |
| Verifying Frame Relay DLCI Status                        |                                  |
| Performing a Loopback Test                               |                                  |
| Review Question 1                                        |                                  |
| Review Question 2                                        |                                  |
| Lab Exercises                                            |                                  |
| Module 13: Secure VPNs and Tunneling                     |                                  |
| Overview                                                 |                                  |
| Objectives                                               |                                  |
| Understanding the Purpose of a VPN                       |                                  |
| The Two Types of VPNs                                    |                                  |

\_\_\_\_\_

| Understanding Site-to-Site VPNs                                  | . 391          |
|------------------------------------------------------------------|----------------|
| Understanding Remote Access VPNs                                 | . 393          |
| Understanding the IPSec Protocol                                 | 395            |
| Content in these modules is available in the full version of the | . 396<br>. 397 |
| curriculum. Please visit www.boson.com for more information      | . 398<br>399   |
| Differences Between Secure VPNs and GRE Tunnels                  | . 400          |
| Configuring GRE Tunnels                                          | 401            |
| Verifying GRE Tunnels                                            | . 405          |
| Review Question 1                                                | .407           |
| Review Question 2                                                | 409            |
| Review Question 3                                                | . 411          |
| Review Question 4                                                | .413           |
| Lab Exercises                                                    | . 415          |
| Index                                                            | .417           |

### Module 1

### **Cisco Device Management**

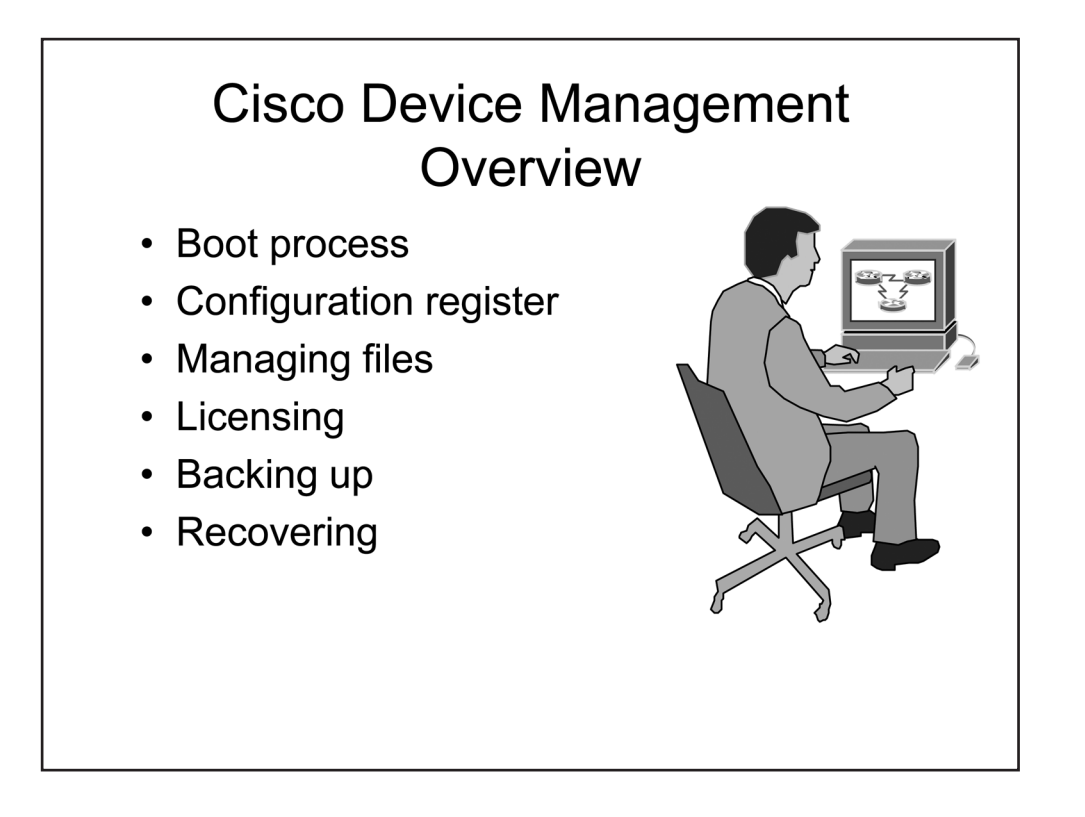

#### Overview

You can configure and manage Cisco devices by using the IOS software that ships with the devices. It is important to understand the process each device goes through, from the initial startup of a device to backing up its running configuration; each process is an important contribution toward ensuring an efficiently managed network. As a network evolves, this understanding will assist you as you make necessary changes to the configuration so that optimal configuration and peak performance of the network are consistently achieved.

In this module, you will learn about the basics of Cisco IOS as well as the options for configuring and managing the IOS on a device. You will also learn about how to install and manage licensing on Cisco devices.

#### Objectives

After completing this module, you should have the basic knowledge required to complete all of the following tasks:

- Understand the boot process for Cisco devices.
- Understand and modify the configuration register.
- Manage IOS image files and configuration files.
- Activate, install, back up, and uninstall Cisco software licenses.

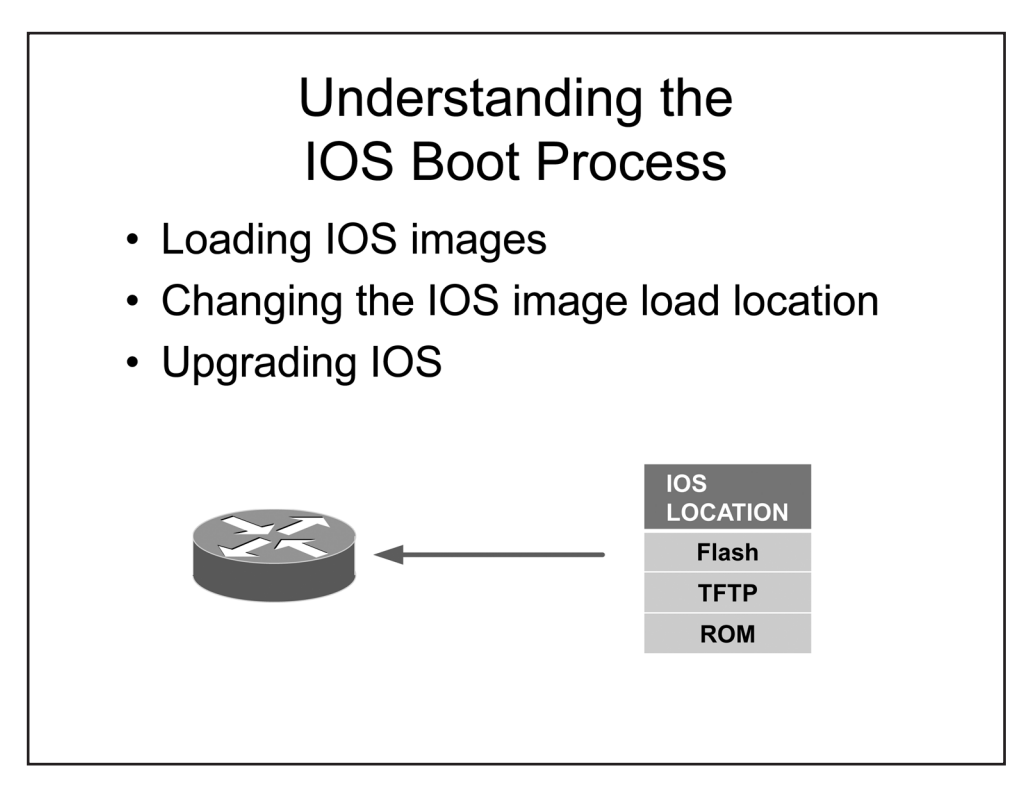

### Understanding the IOS Boot Process

When a Cisco device is started, it performs the following actions:

- 1. The device performs power-on self test (POST) checks.
- 2. The bootstrap program is loaded and executed.
- 3. The bootstrap program loads an IOS image.
- 4. The IOS loads a configuration file from non-volatile random access memory (NVRAM) and places it into dynamic random access memory (DRAM) for operation; if no configuration file is present, the device starts the System Configuration Dialog.
- 5. The device is placed in user EXEC mode.

This section covers the details of step 3, loading an IOS image. For a Cisco device to function, it must be able to load an IOS image. These images can be stored locally in flash memory or remotely on a network server; additionally, a limited IOS image is stored in read-only memory (ROM) and will be used if a full IOS image cannot be found.

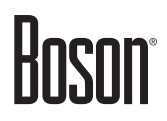

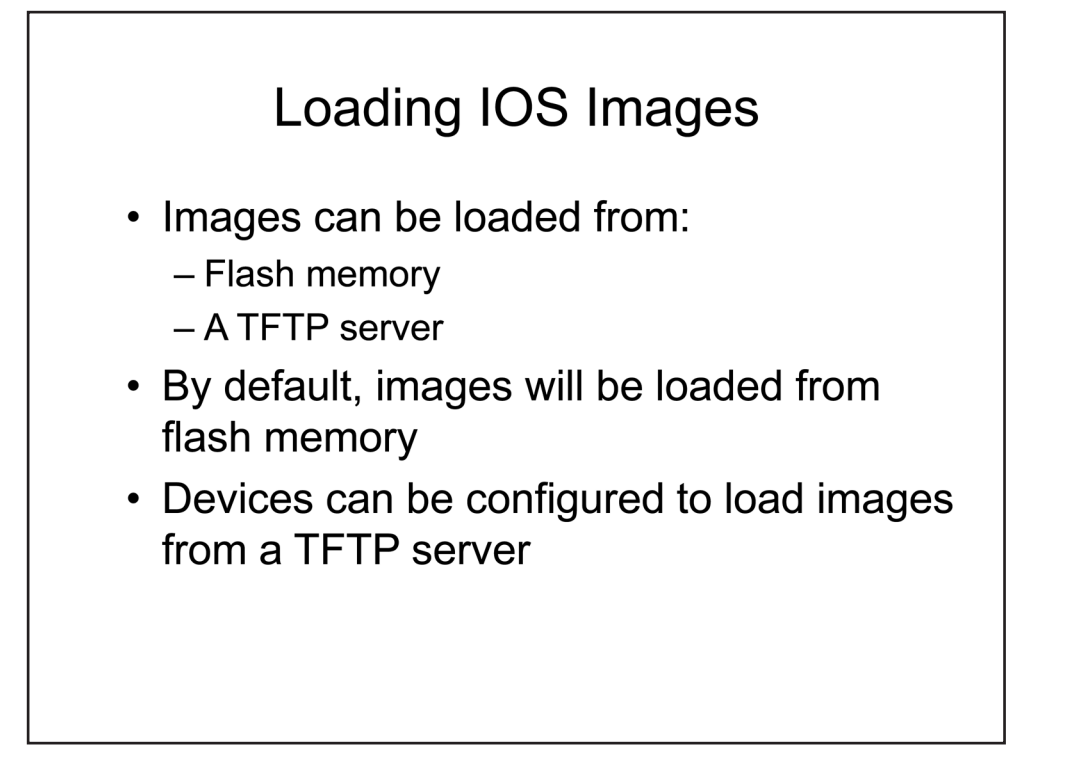

#### Loading IOS Images

A full version of the Cisco IOS can be loaded at startup from flash memory or from a Trivial File Transfer Protocol (TFTP) server. The Cisco IOS is normally located in flash memory. If the flash memory is empty or the file system is corrupt, you will receive an error message stating boot: cannot open "flash:".

By default, when a Cisco device is unable to locate a valid Cisco IOS image in flash memory during the boot process, it will attempt to locate a valid IOS image on a TFTP server on the local network. If it cannot locate a TFTP server, it will enter ROM monitor (ROMmon) mode. When a router enters ROMmon mode, the rommon> prompt will be displayed instead of the standard prompt that is displayed on devices that are properly configured. The device will then load a limited version of the IOS from ROM.

ROM does not contain a full version of the Cisco IOS. The boot image loaded from ROM will enable you to download a valid IOS image from a specific TFTP server. To load a boot image while the router is in ROMmon mode, you should issue the **confreg 0x2101** command from the rommon> prompt. Then you should issue the **roset** command to force the router to boot to the boot image. You can then configure one of the device's local area network (LAN) interfaces to connect to a network containing a TFTP server that stores a valid IOS image.

After downloading the IOS image, you should change the configuration register setting back to 0x2102, which will enable the router to boot to the new IOS image.

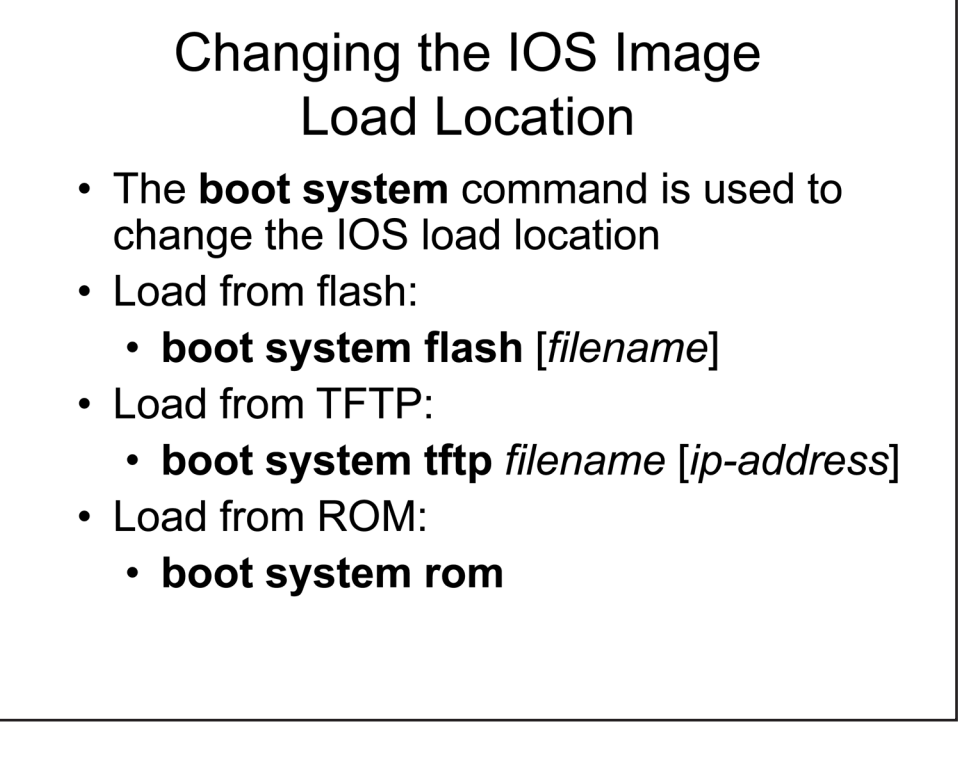

### Changing the IOS Image Load Location

You can modify where a Cisco device loads the IOS from by issuing the **boot system** command. The **boot system flash** [*filename*] command configures the device to load the designated IOS from flash memory; if you do not specify the *filename*, the first bootable IOS image is loaded. The **boot system** [*tftp*] *filename* [*ip-address*] command configures the device to load the designated IOS from a TFTP server; if you do not specify the *ip-address*, the IP broadcast address of 255.255.255.255 will be used. The **boot system rom** command configures the device to load the IOS from ROM. If you issue multiple **boot system** commands, the router will attempt to load the IOS in the order that you issued the commands.

NVRAM is used to store configuration files. If no configuration file is present in NVRAM, the device will start the System Configuration Dialog, or setup mode. Alternatively, to enter setup mode, you could issue the **setup** command. The System Configuration Dialog enables you to configure basic settings, such as the host name, the enable password, the enable secret password, the virtual terminal (vty) password, and interface IP addressing information.

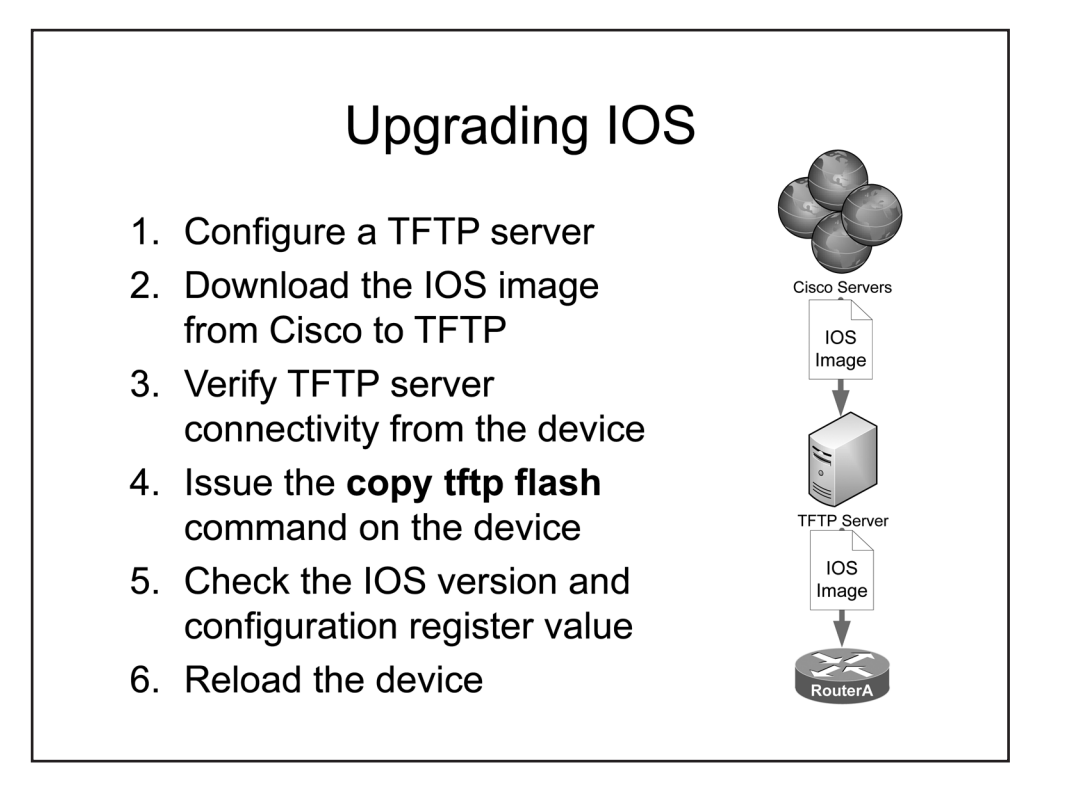

#### Upgrading IOS

You might need to upgrade IOS on a Cisco router or switch when you need additional features that are not available in the version of IOS that you are currently using. Before you can upgrade IOS, you must configure a TFTP server at a network location that can be accessed by the router or switch. The TFTP server can be run from any supported device on the network as long as the router or switch to be upgraded can connect to the device. You can verify that the TFTP server is reachable from the device to be upgraded by issuing the **ping** *ip-address* command on the device, where *ip-address* is the IP address of the TFTP server.

After you configure the TFTP server, you should download the new version of IOS from Cisco's Web site. You can use the <u>Cisco Feature Navigator</u> on Cisco's site to determine which version of IOS you need based on the hardware you have, the flash memory that is installed in the hardware, and the feature set that you want to implement. You should issue the **show version** command or the **show flash** command on the device to be upgraded to verify that enough flash memory space is available to support the new image.

After you download the new version of IOS to the TFTP server, you should issue the **copy tftp flash** command on the device to be upgraded to begin the upgrade process. After you issue the **copy tftp flash** command, you will be prompted to provide the IP address of the TFTP server, the filename of the IOS image that you want to copy, and the filename that you want to use for the IOS image on the device to be upgraded.

After you have entered the appropriate information at the prompts, IOS will display the Erase flash: before copying? [confirm] prompt. If you confirm that you want to erase flash memory, everything that is currently stored in flash memory will be erased before the new IOS image is copied. You can choose to not erase flash memory before copying the new image. However, you should first ensure that enough space exists in flash memory to store both the new IOS image and the current flash memory contents.

After you have either confirmed or dismissed the erase prompt, the file copy process begins. Depending on the size of the IOS image and the speed of the connection to the TFTP server, the copy process can take several minutes. The copy process is tracked by a series of ! symbols that are repeated as data is transferred.

After the data has been transferred, you should issue the **show version** command to verify that the configuration register is set to the default value of 0x2102. Additionally, you should issue the **dir flash:** command to view the contents of flash memory. If the first file listed in flash memory is not the new IOS image, you might need to issue the **no boot system** command followed by the **boot system** *filename* command, where *filename* is the name of the new IOS image. The **boot system** command ensures that the device finds the correct IOS image upon reload.

Finally, you should issue the **reload** command to reboot the router or switch with the new IOS image. After the device reboots, you should issue the **show version** command to ensure that the correct version of IOS is running on the device.

#### Troubleshooting IOS Upgrades

Two common problems can occur during an IOS upgrade procedure: lack of flash memory space and lack of connectivity to the TFTP server. For example, if you were attempting to copy a new image named newimage.bin to a device that did not have enough free flash memory to support the new image, you might see the following message:

```
%Error copying tftp://10.10.10.10/newimage.bin
(Not enough space on device)
```

The error message above indicates that the **copy tftp flash** command was not able to copy a file named newimage.bin from a TFTP server with the IP address 10.10.10.10 because there was not enough space in flash memory to accommodate the file.

If you were attempting to copy an image named newimage.bin from a TFTP server that was either down or unreachable on the network, you might see the following message:

%Error opening tftp://10.10.10.10/newimage.bin (Timed out)

The error message above indicates that the **copy tftp flash** command was not able to connect to the TFTP server at 10.10.10.10 to retrieve the file named newimage.bin.

To avoid problems such as those described above, always check flash memory space limitations before attempting to upgrade IOS. Additionally, use the **ping** command to verify that the device being upgraded can connect to the TFTP server.

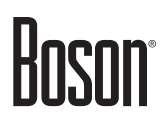

### Understanding and Modifying the Configuration Register

- The configuration register can determine how a router boots, the speed of the console, and what options are enabled while booting
- Issue the show version command to view the current configuration register setting
- Issue the **config-register** command to change the configuration register setting

#### Understanding and Modifying the Configuration Register

The configuration register can be changed to modify how a Cisco device boots. For example, you can configure the device to boot to ROM, to a bootstrap prompt, or to IOS. You can also modify the configuration register to change the console speed for terminal emulation sessions or to cause the device to disable boot messages. To view the current configuration register setting, you should issue the **show version** command. To change the configuration register setting, you should issue the **config-register** *value* command, where *value* is a hexadecimal value preceded by **0x**.

By default, the configuration register value is set to **0x2102**. This setting configures the device to boot normally, which means it boots to the IOS image stored in flash memory if a valid image exists. If a valid image does not exist, the device will boot to ROM. This value also configures a console speed of 9600 baud for terminal emulation sessions.

Other commonly used configuration register values include the following:

- **0x2101** configures the device to boot to the bootstrap program, which is a program that can be used to run diagnostics on the router. This setting configures the device to boot using a speed of 9600 baud.
- **0x2120** configures the device to boot to a rommon> prompt. When at a rommon> prompt, you can load a boot image, which will enable you to download a valid IOS image from a TFTP server.
- **0x2122** configures the device to boot to an IOS image stored in flash memory, if one exists in flash memory. Otherwise, the device boots into ROM. The console speed when this setting is configured will be 19200 baud.

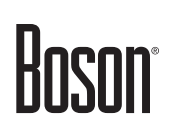

- **0x2142** configures the device to disregard the contents of NVRAM when the router is rebooted. With this setting, any configuration information will be ignored and you will be prompted to create an initial configuration for the router.
- **0x3122** configures the device to boot to an IOS image if a valid image exists. Otherwise, the device boots into ROM. This setting will also configure the device to boot using a console speed of 57600 baud.

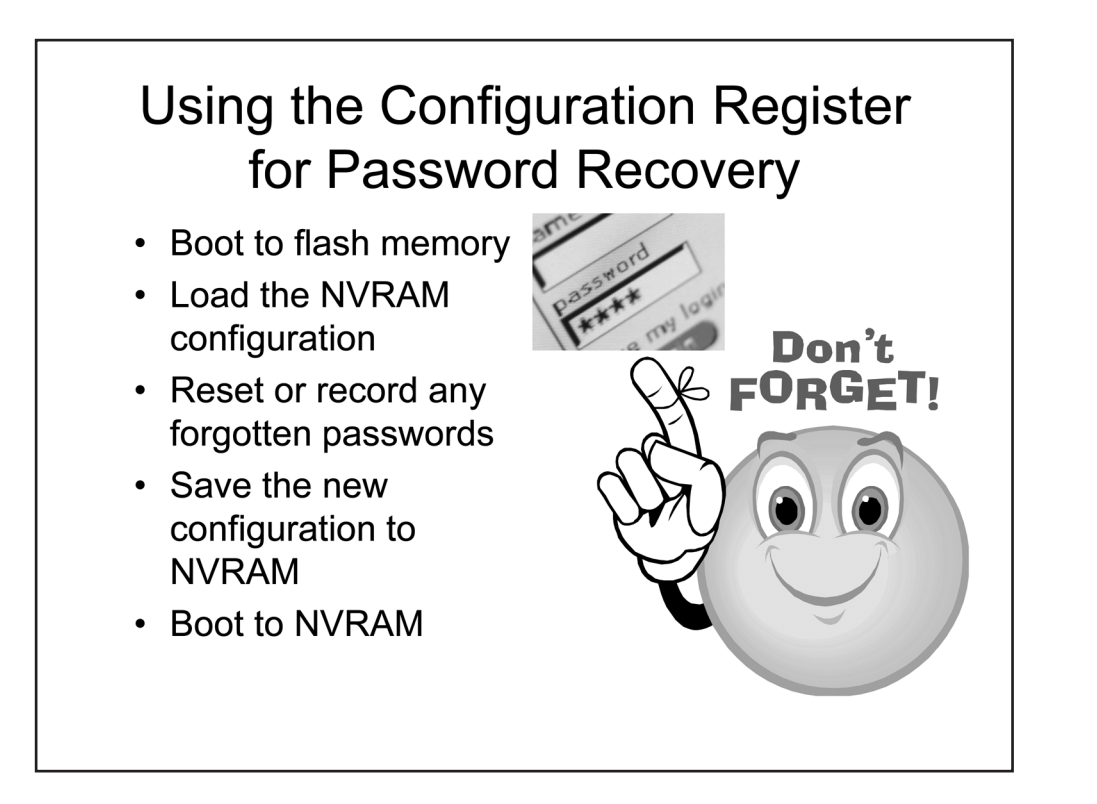

#### Using the Configuration Register for Password Recovery

The ability to modify how the device boots can be useful in emergencies, such as when you need to recover or change the enable password on a device for which the enable password has been lost. For example, if you had forgotten the enable password to a Cisco router named Router1, you could use a console cable to connect a terminal to the router, access the Router1 console, and perform the following steps:

- 1. Issue the **show version** command from user EXEC mode, and record the value of the configuration register. You will need to restore the router's configuration register to this value after you have completed the password recovery process.
- 2. Power cycle the device, and press the Break key on the terminal's keyboard within one minute after power is restored. This should boot the device into ROMmon mode.
- 3. In ROMmon mode, configure the device to boot from flash memory by issuing the **confreg 0x2142** command. Note that the ROMmon mode command for modifying the configuration register is different than the command you issue in global configuration mode. The **config-register** *value* command does not work in ROMmon mode.
- 4. Type **reset** to reboot the router.
- 5. You might be prompted with the configuration setup script because the 0x2142 configuration register setting disregards the contents of NVRAM. Press Ctrl+C on the keyboard after reboot to cancel the setup procedure.
- 6. From the console prompt, enter privileged EXEC mode by issuing the **enable** command. Because the router has ignored the NVRAM configuration, you should not be prompted for a password.
- 7. In privileged EXEC mode, issue the **copy startup-config running-config** command, which will load the contents of NVRAM into the running configuration. The router will remain in privileged EXEC mode.

After the router has loaded the configuration from NVRAM, you can either issue the **show running-config** command to display unencrypted passwords or you can place the device into global configuration mode and issue the appropriate commands to modify any encrypted or unencrypted passwords. You might also need to issue the **no shutdown** command on any interfaces that should be in the up state when the device is rebooted and the configuration is loaded.

Next, you should issue the **config-register 0x2102** command in global configuration mode to configure the device to boot from NVRAM. Finally, issue the **copy running-config startup-config** command from privileged EXEC mode to ensure that the configuration changes are saved to NVRAM and reboot the router.

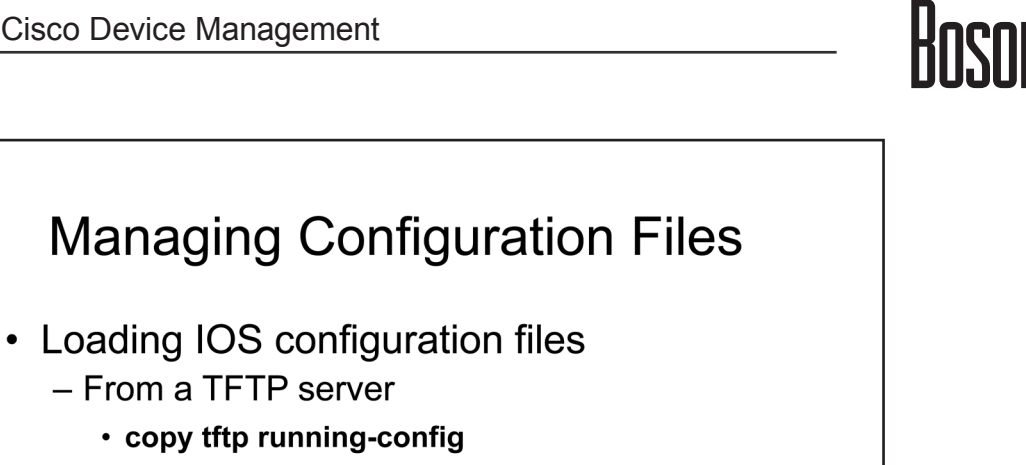

- From NVRAM
  - · copy startup-config running-config
- Saving IOS configuration files
  - To a TFTP server
    - copy startup-config tftp
  - To NVRAM
    - · copy running-config startup-config

#### Managing Configuration Files

Cisco IOS provides the ability to load or save configuration files. Configuration files can be loaded from local storage, such as NVRAM, or from a remote location, such as a TFTP server. The service config command must be issued to load configuration files from a TFTP server. When the service config command is issued, the device will attempt to download the configuration files by using the default broadcast IP address of 255.255.255.255. To change this default, you should issue the boot network url and boot host url commands, where *url* is the complete Uniform Resource Locator (URL) of the configuration file on the TFTP server, including any user names and passwords.

Configuration files can also be saved to a TFTP server or to NVRAM. For example, if you make changes to a configuration file, you can save the changes to NVRAM so that the changes are loaded the next time the device is restarted.

To load an existing IOS configuration file, you should issue the **copy tftp running-config** command or the copy startup-config running-config command. Issuing the copy tftp running-config command replaces the current configuration with the configuration file stored on the TFTP server. Conversely, you could issue the **copy startup-config running-config** command to replace the current configuration with the configuration that is stored in NVRAM. Loading an existing configuration allows you to revert to a previous configuration in the event that you have made a number of changes that you want to erase.

To save the current running configuration file, you should issue either the copy running-config startupconfig command or the copy startup-config tftp command. The copy running-config startup-config command is used to save the currently running configuration file to NVRAM. Running configurations, in addition to the running IOS software, are stored in DRAM. DRAM stores the routing tables, switching cache, and packet data when the device is in operation. The copy startup-config tftp command stores the current startup configuration file to a TFTP server.

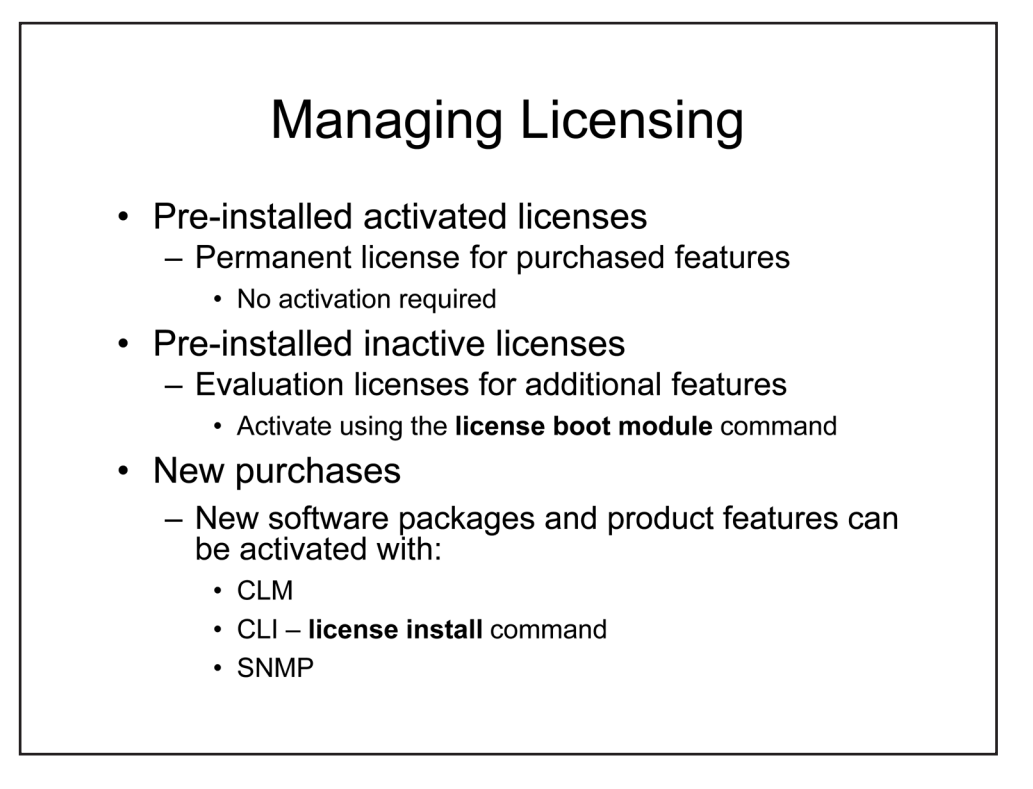

### Managing Licensing

Cisco devices come with a permanent license installed for the features you selected when you ordered the device; no activation is required for those feature sets. If you need to know which licenses are available on a device, the Cisco License Manager (CLM), the **show version** command, or the **show license** command can provide information about the licenses on a system. That information includes a list of the features that are enabled by using a permanent license, the features that are enabled by using a temporary license, and the features that are inactive.

Most Cisco devices come with evaluation, or temporary, licenses for the additional software and features supported by the device that were not initially purchased with the device. In order to test any given feature, you need to activate the temporary license for that feature by using the **license boot module** command. If you determine that you want to continue using the feature, you will first need to purchase the software package or device feature from cisco.com. When you make a purchase, you will receive a product activation key (PAK), which you will use along with the product ID and serial number of the device in order to obtain a license file. Once you have registered the purchased software package or device feature, you can use the CLM, the Cisco IOS command-line interface (CLI), or Simple Network Management Protocol (SNMP) to install and manage active licenses.

After permanent licenses have been installed and activated, you can use the **license save** command to make copies of the licenses for backup and recovery purposes. To remove a license from a device, use the **license clear** command. If a permanent license needs to be reinstalled after the **license clear** command has been issued, use the **license install** command along with the copy of the license previously made using the **license save** command. Temporary and built-in licenses cannot be removed by using the **license clear** command and therefore do not require a reinstall process.

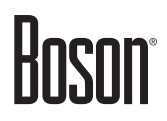

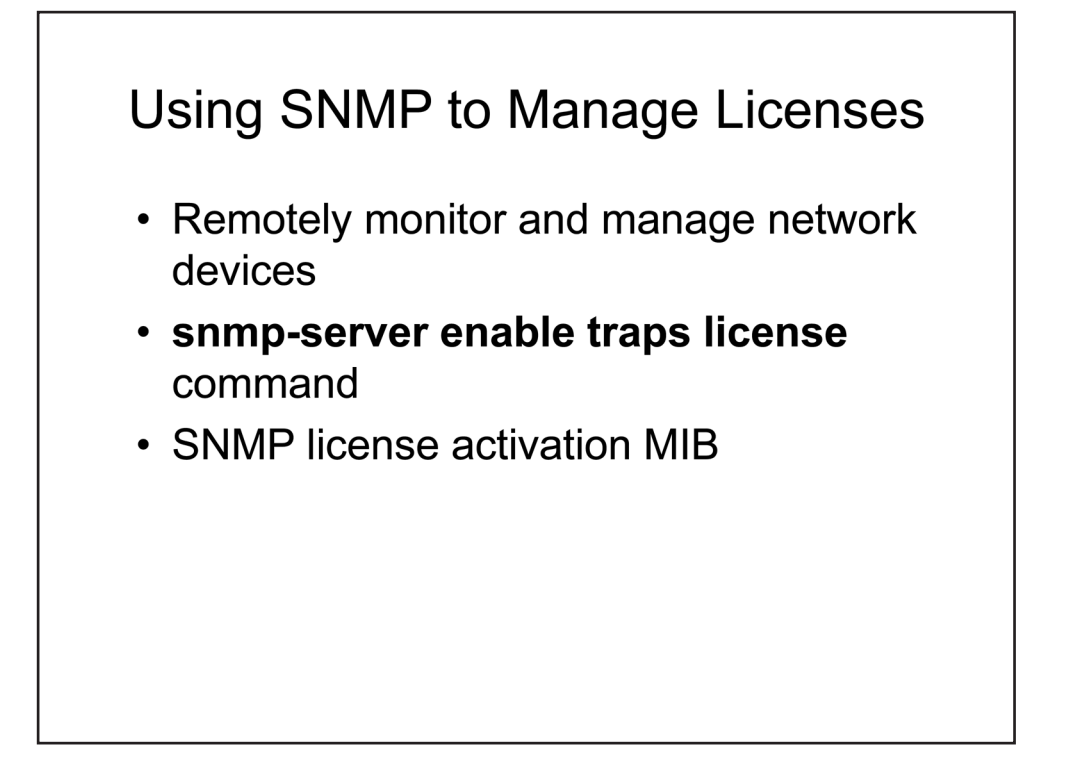

#### Using SNMP to Manage Licenses

Some devices can use an SNMP agent, such as the Cisco IOS Software Activation feature, which will allow installation of licenses by using SNMP. The SNMP agent accesses the CISCO-LICENSE-MGMT-MIB on the device to determine which licenses are active. The CISCO-LICENSE-MGMT-MIB is a management information base (MIB) that contains information about Cisco licenses available on the device.

This use of an SNMP agent offers administrators an additional method of license installation and increases flexibility in managing licenses. SNMP is typically used to remotely monitor and manage network devices by collecting statistical data about those devices. SNMP uses User Datagram Protocol (UDP) ports 161 and 162 by default.

SNMP version 1 (SNMPv1) and SNMPv2 use community strings to provide authentication. However, neither SNMPv1 nor SNMPv2 uses encryption; all data and community strings are sent in clear text. A malicious user can sniff an SNMP community string and use it to access and modify network devices. SNMPv3 is an enhancement to the SNMP protocol that uses encryption to provide confidentiality, integrity, and authentication.

To enable SNMP licensing notifications, you can use the **snmp-server enable traps** command with the **license** keyword by itself or in conjunction with the keywords **deploy**, **error**, **imagelevel**, or **usage**, depending on the level of information desired.

### **Review Question 1**

You issue the **show version** command on a router and observe the following line at the end of the output:

Configuration register is 0x2102

Which of the following will occur as a result of this configuration the next time that the router is booted?

A. The router will boot into ROMmon mode using a console speed of 9600 baud.

B. The router will boot into the bootstrap program.

C. The router will boot normally using a console speed of 9600 baud.

D. The router will boot normally using a console speed of 19200 baud.

E. The router will boot into ROMmon mode using a console speed of 19200 baud.

F. The router will boot normally using a console speed of 57600 baud.

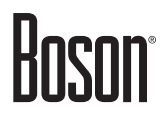

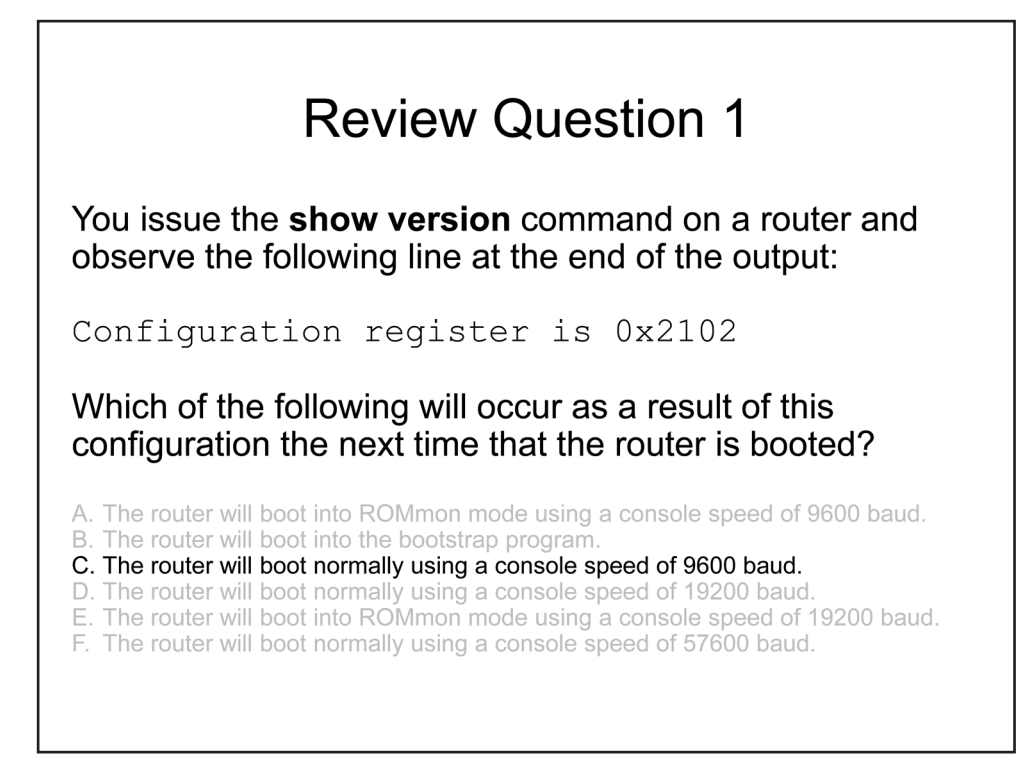

By default, the configuration register value is set to **0x2102**. This setting configures the router to boot normally, which means it boots to the IOS image stored in flash memory if a valid image exists. If a valid image does not exist, the router will boot to read-only memory (ROM). This value also configures a console speed of 9600 baud for terminal emulation sessions.

The configuration register can be changed to modify how a router boots. For example, by changing the configuration register setting, you can configure the router to boot to ROM, to a bootstrap prompt, or to the IOS. You can also modify the configuration register to change the console speed for terminal emulation sessions or to cause the router to disable boot messages. To view the current configuration register setting, you should issue the **show version** command. To change the configuration register setting, you should issue the **config-register** *value* command, where *value* is a hexadecimal value preceded by **0**x.

### **Review Question 2**

From which locations can a full version of the Cisco IOS be loaded at startup?

- A. flash memory
- B. a TFTP server
- C. ROM
- D. NVRAM

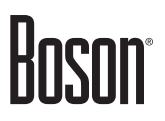

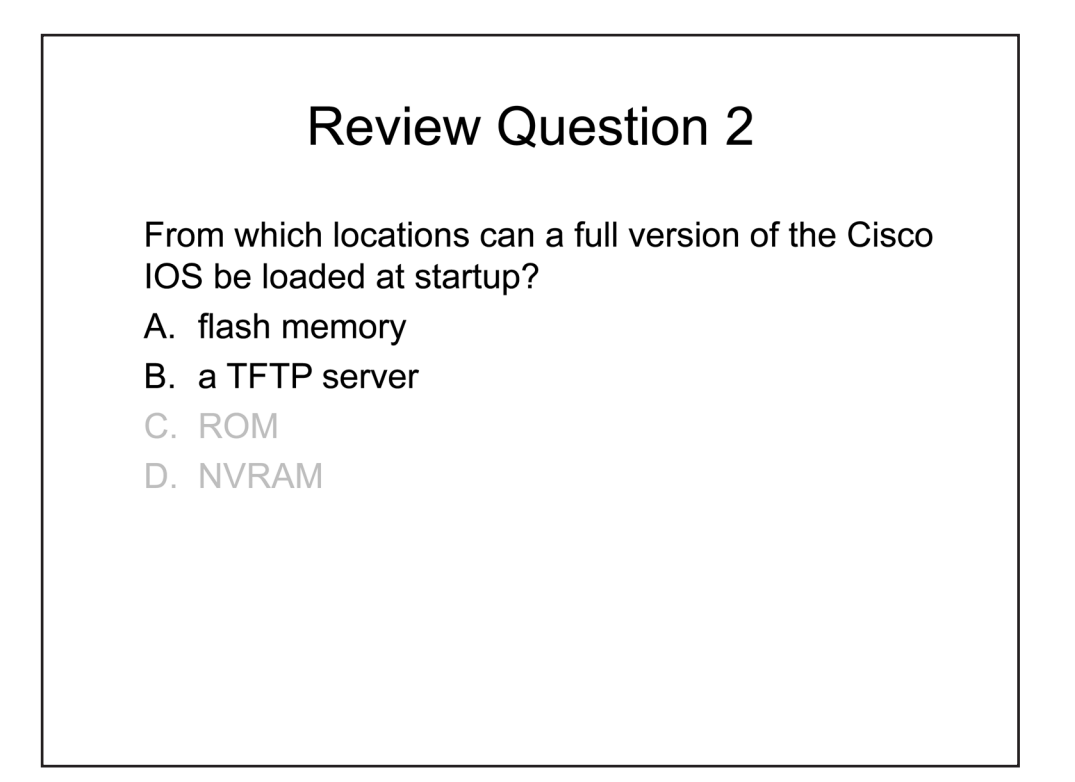

A full version of the Cisco IOS can be loaded at startup from flash memory or from a Trivial File Transfer Protocol (TFTP) server. The Cisco IOS is normally located in flash memory. If the flash memory is empty or the file system is corrupt, you will receive an error message stating boot: cannot open "flash:". The router will then attempt to load IOS from a TFTP server. If IOS cannot be loaded from a TFTP server, the device will load a limited version of the IOS from read-only memory (ROM). ROM does not contain a full version of the Cisco IOS.

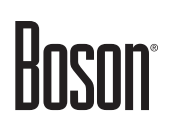

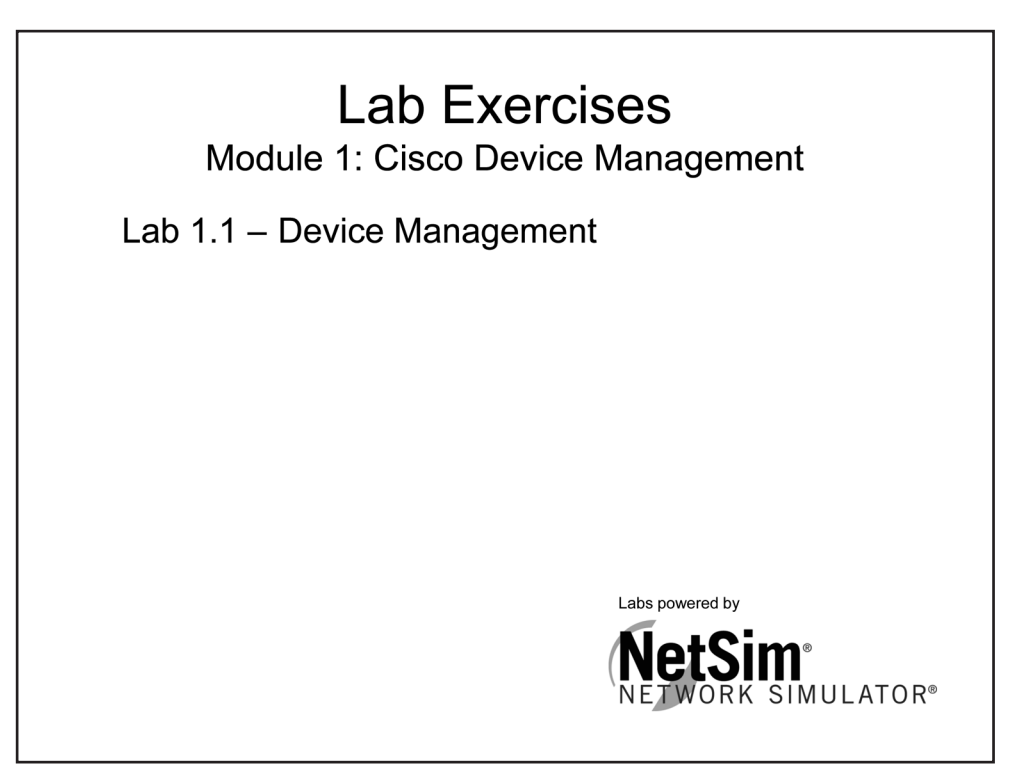

The labs referenced in this book have been printed in the Boson Lab Guide, which is included with the purchase of the curriculum. These labs can be performed with real Cisco hardware or in the Boson NetSim Network Simulator. To learn more about the benefits of using NetSim or to purchase the software, please visit <u>www.boson.com/netsim</u>.

#### **Certification Candidates**

Boson Software's ExSim-Max practice exams are designed to simulate the complete exam experience. These practice exams have been written by in-house authors who have over 30 years combined experience writing practice exams. ExSim-Max is designed to simulate the live exam, including topics covered, question types, question difficulty, and time allowed, so you know what to expect. To learn more about ExSim-Max practice exams, please visit <u>www.boson.com/exsim-max-practice-exams</u> or contact Boson Software.

#### **Organizational and Volume Customers**

Boson Software's outstanding IT training tools serve the skill development needs of organizations such as colleges, technical training educators, corporations, and governmental agencies. If your organization would like to inquire about volume opportunities and discounts, please contact Boson Software at <a href="mailto:orgsales@boson.com">orgsales@boson.com</a>.

#### **Contact Information**

| E-Mail:  | support@boson.com          |
|----------|----------------------------|
| Phone:   | 877-333-EXAM (3926)        |
|          | 615-889-0121               |
| Fax:     | 615-889-0122               |
| Address: | 25 Century Blvd., Ste. 500 |
|          | Nashville, TN 37214        |

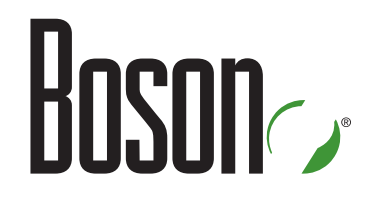

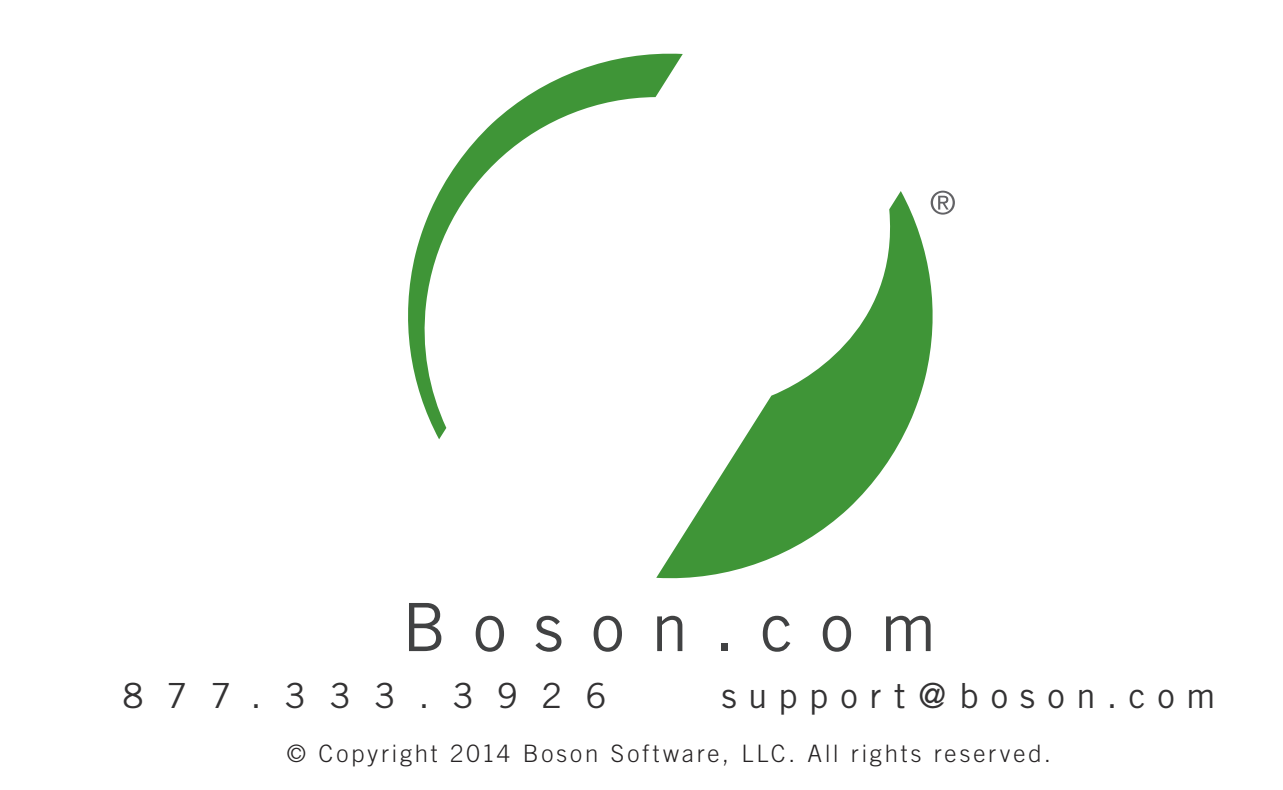